## 安徽税务支付宝社保缴费流程

一、打开支付宝 APP, 搜索"安徽税务"小程序——社保缴纳;

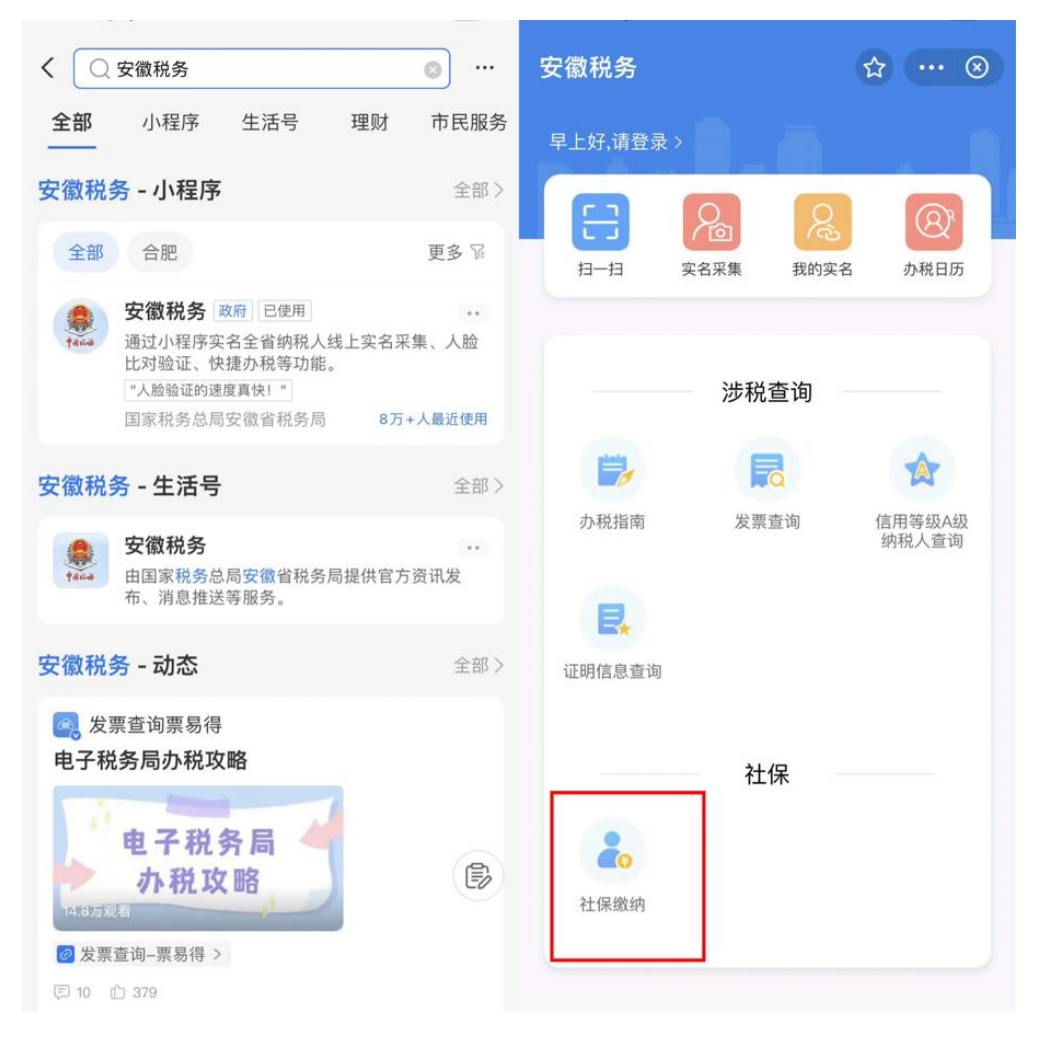

二、通过上述模式点击选择——社保缴纳——社保缴费办理后, 进入缴费办理界面,输入缴费人身份证号码和姓名,点击"下一步"; 对参保信息进行确认并勾选,点击"下一步";

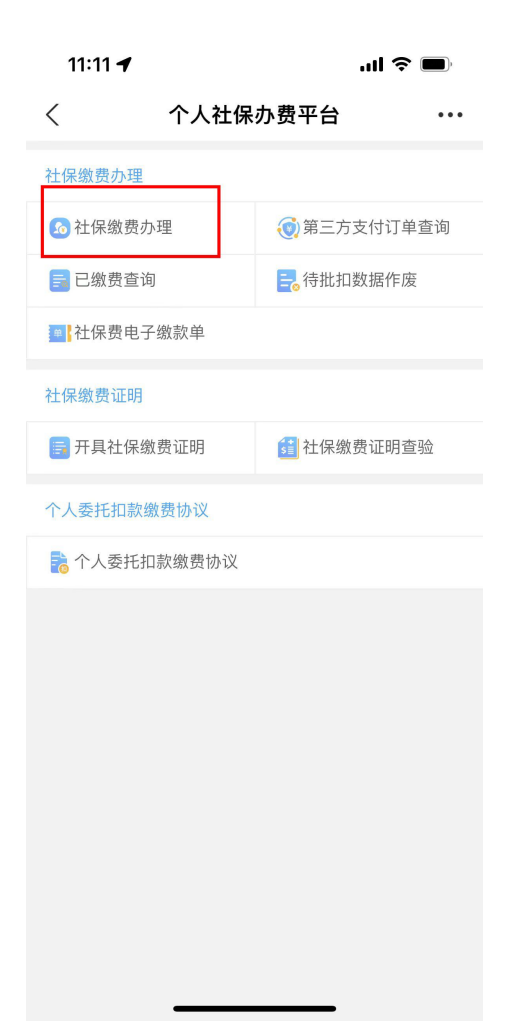

| く 🗙 社保缴费办理                            |               | <                                    | 社保缴费办理          |                  |
|---------------------------------------|---------------|--------------------------------------|-----------------|------------------|
| 人社医保传递需要时间,如果查不到参保<br>请晚几天再试          | 民或者征集信息,      | ●<br>身份信息填写                          | <b>●</b> 参保信息选择 | <b>缴费信息提交</b>    |
| ● ● ● ● ● ● ● ● ● ● ● ● ● ● ● ● ● ● ● | <b>缴费信息提交</b> | ✓ 城乡居民基本                             | 医疗保险费           | ·                |
| 办理对象 : 本人                             | •             | 征收品目:<br>征收子目:<br>费额设置方式:<br>社保经办机构: | 城乡居             | 民基本医疗保险费<br>自主选择 |
| 姓名                                    |               |                                      | 下一步             |                  |
| 身份证件类型: 居民身份证                         |               |                                      |                 |                  |
| 身份证件号码                                |               |                                      |                 |                  |
| 国籍(地区):中华人民共和国                        |               |                                      |                 |                  |
| 下一步                                   |               |                                      |                 |                  |
|                                       |               |                                      |                 |                  |

三、确认缴费信息后点击"提交";支付方式选择"第三方支付", 再点击"确认缴费";

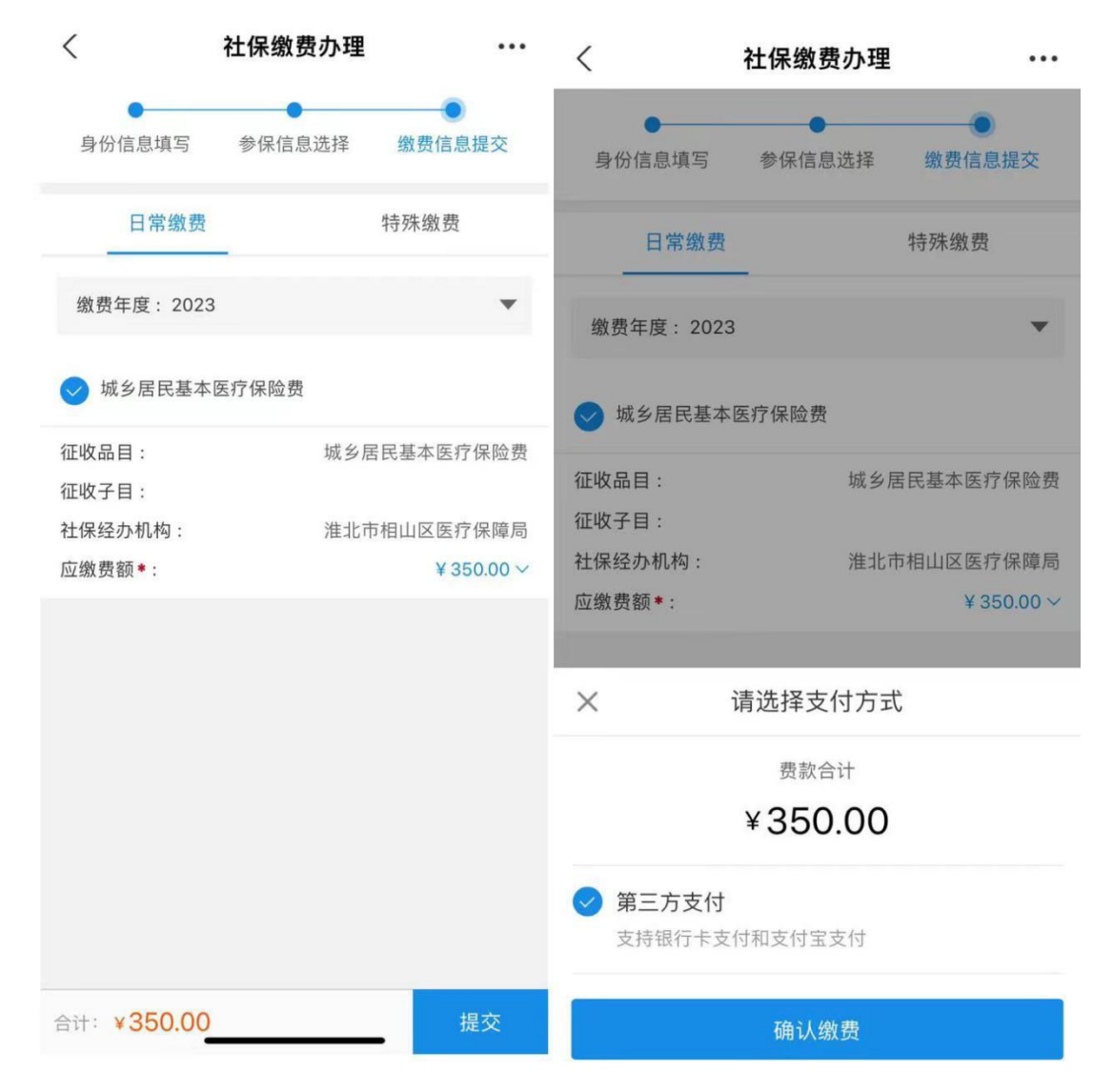

四、跳出支付渠道,可选择"建行支付"或"支付宝支付",任 选其一后点击"确定",跳出支付界面,输入密码,支付成功,点击 "完成"。

| 변 🙃 🔐 🗸 🖓 🗾 5:40                             |             | · · · · · · · · · · · · · · · · · · · |                        |                    |
|----------------------------------------------|-------------|---------------------------------------|------------------------|--------------------|
| く × 支付 …                                     |             | <                                     | 支付成功                   |                    |
| <                                            | 支付          |                                       |                        |                    |
| ¥ 350.00<br>收款单位: 合肥社保缴费                     |             |                                       | 支付成功                   |                    |
| 支付流水号 1050000865111972022102235093<br>查看订单详情 |             |                                       | 社保缴费<br><b>¥350.00</b> |                    |
| € 建行                                         | 亏支付         | 0                                     | 注意: 山<br>考             | 北界面为支付测试环境返回页面。仅供参 |
| 支                                            | <b>廿宝支付</b> | $\odot$                               |                        |                    |
| UnionPay<br>就設银联                             | 关在线支付       | 0                                     | 完成                     |                    |

五、缴费成功,可点击"第三方支付订单查询"查询缴费详细信

息。

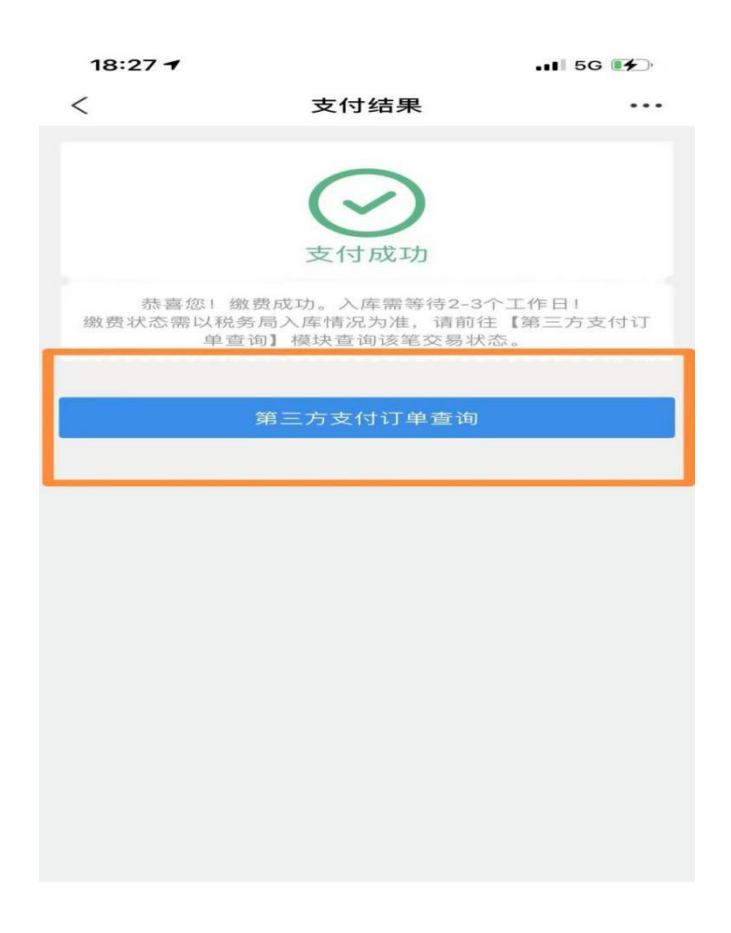